## **PHILIPS**

DreamMapper

# Getting started on DreamMapper

Take charge of your sleep therapy

#### Step 1 Download the DreamMapper app

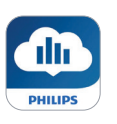

Scan the QR code or search DreamMapper in your app store

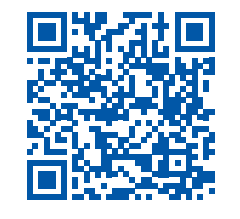

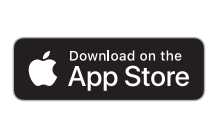

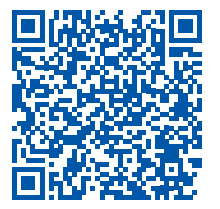

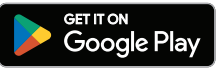

#### Step 2 Register your DreamMapper account

- Enter the required information and accept consents, before tapping Register. Note: your email address will be your username.
  - DreamMapper John Smith Australia email@email.com email@email.com 0000000000 IMPORTANT Ensure humidifier is empty before turning device ov J222673378E65 Scan I understand and accept the Terms and 1 I agree for my personal data to be processed account and user profile and to provide a view of usage of my therapy device (s) to assist me with complying with my sleep therapy goals. Please review the attached Privacy Notice for more detailed information on what personal data we process and Now we use data to provide you services. The Privacy Notice can provide you information on how we use data to provide DreamMapper services to you. I agree that my personal data can be processed to create my account and user profile. Cancel
- **b.** Choose a password to meet the requirements. Review the optional consents and tap **Register**.

|                                                                                                    | Register                                                                                                    |
|----------------------------------------------------------------------------------------------------|----------------------------------------------------------------------------------------------------|
| Username                                                                                                    |                                                                                                    |
| emailxxx@email.c                                                                                                    | om                                                                                                    |
| •••••                                                                                                    |                                                                                                    |
| Password Require                                                                                                    | ements                                                                                                    |
| ✓ 8 - 20 characters                                                                                                    |                                                                                                    |
| ✓ Passwords cannot c                                                                                                    | ontain your email addres                                                                                                    |
| "password"                                                                                                    |                                                                                                    |
| Passwords must ha                                                                                                    | ve 3 of the following:                                                                                                    |
| <ul> <li>✓ Symbols</li> <li>✓ Lower case</li> </ul>                                                                                                    | ✓ Upper ci<br>✓ Numbers                                                                                                    |
| •••••                                                                                                    |                                                                                                    |
| I would like to receir<br>communications, in                                                                                                    | ve email<br>cluding advertisem                                                                                                    |
| I would like to receir<br>communications, in<br>and marketing, abo<br>and promotions.<br>It is ok to send me r<br>app notifications –<br>preferences anytim<br>What does this mea<br>l agree to receive ta<br>notifications that wi<br>device I use.<br>What does this mea                                                                                                    | ve email<br>cluding advertiseme<br>ut Philips products,<br>i can change this in<br>e.<br>m?<br>rgeted marketing vii<br>II be based on the s<br>m?                                                                                                    |
| I would like to recei<br>communications, interminations,<br>and marketing, abo<br>and promotions.<br>It is ok to send mer<br>app notifications –<br>preferences anytim<br>What does this mee<br>What does this mee<br>What does this mee<br>I want to share my<br>I want to share my<br>What does this mee                                                                                                    | ve email<br>cluding advertisem<br>ut Philips products,<br>narketing advertisin<br>c an change this in<br>e.<br>m?<br>rgeted marketing vi<br>ll be based on the si<br>m?<br>papa analytics data t<br>maility.                                                                                      |
| I would like to recei<br>communications. In<br>and marketing, abo<br>and promotions.<br>It is ok to send mer<br>app notifications –<br>preferences anytim<br>What does this mee<br>I agree to receive ta<br>notifications that will<br>divice I use.<br>What does this mee<br>I want to share my :<br>improve app functio<br>What does this mee<br>Usant to share my :<br>uprove app functio<br>What does this mee | ve email<br>cluding advertisem<br>ut Philips products,<br>narketing advertisin<br>can change this in<br>e.<br>un?<br>rgeted marketing vi<br>II be based on the si<br>m?<br>spp analytics data t<br>panalytics data t<br>dentified data can in<br>ve the App, device a<br>cts and services.<br>un? |

1

1

1

1

1

1

#### Step 3 Customise your account

a. Choose your mask type. Confirm by tapping Set my mask.

### **b.** Review **First Night Guide** before clicking back arrow (on the top left).

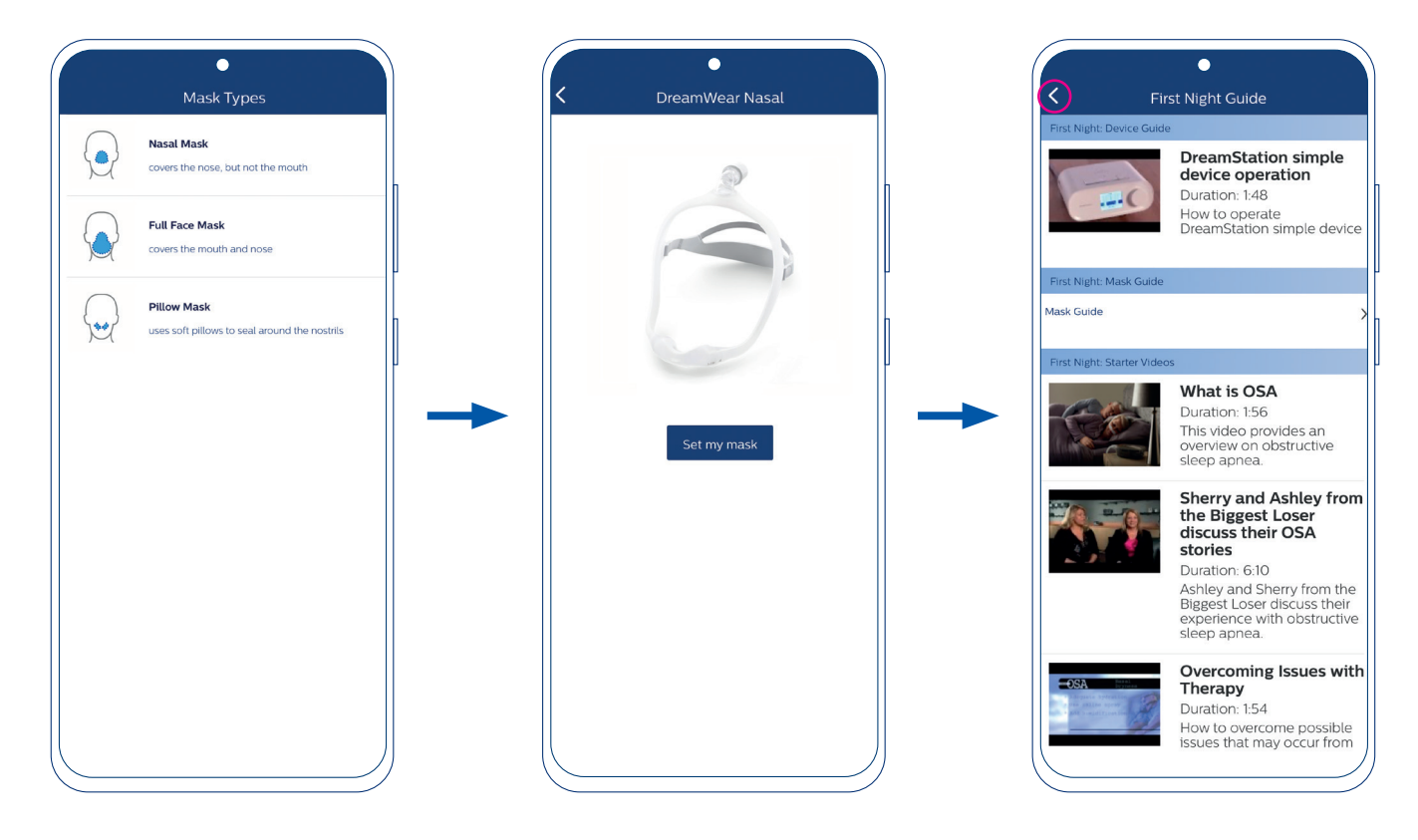

#### Step 4 Bluetooth pairing for DreamStation

- a. Tap Yes to allow your phone to use Bluetooth when pairing with your DreamStation.
- **b.** Read the instructions and tap the slider to green to consent. Then tap **Begin Using.**

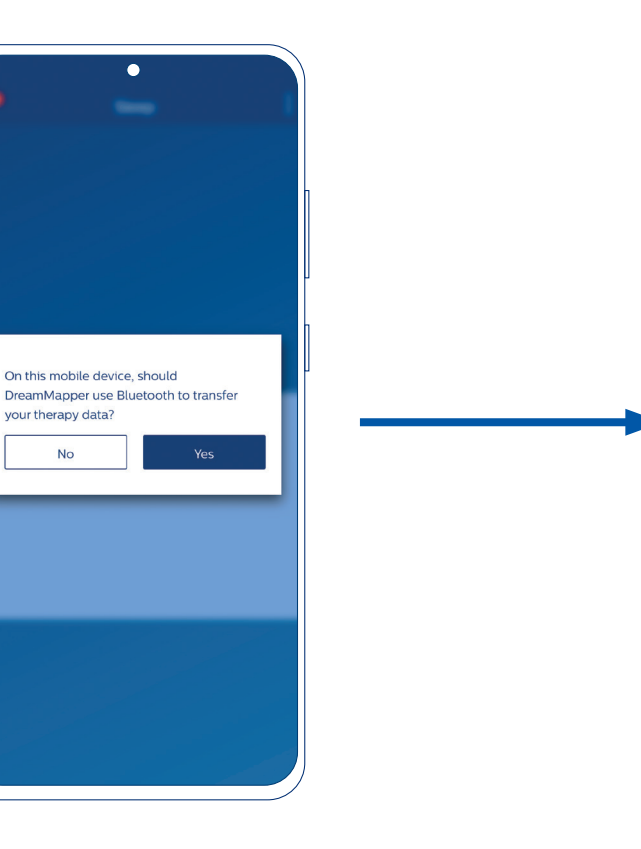

<section-header><section-header><text><text><text><text><text><text><text><list-item><list-item><list-item>

- c. On the DreamStation, turn the dial to Yes and push the dial to accept pairing.
- d. Enter the code displayed on the DreamStation into the DreamMapper Bluetooth Pairing Request prompt on the app. Tap Pair.

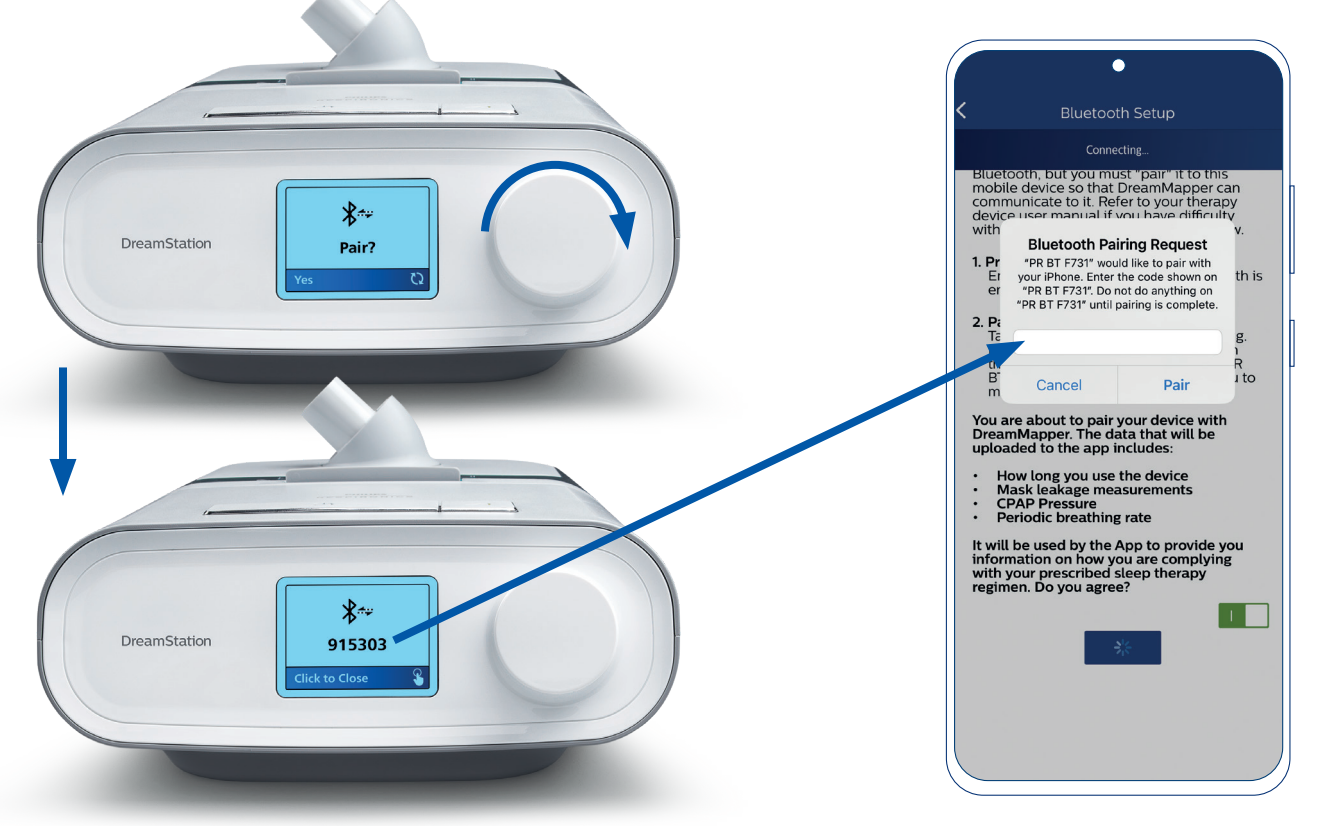

#### Step 5 Link DreamMapper to your sleep therapy provider

- a. Tap Yes to consent to sharing your therapy progress with your sleep therapy provider. You will also need to supply them with the email address you used to register for DreamMapper.
- b. Wait a moment for DreamMapper to connect to your DreamStation.
   DreamMapper should show the day of the week when set up is complete.

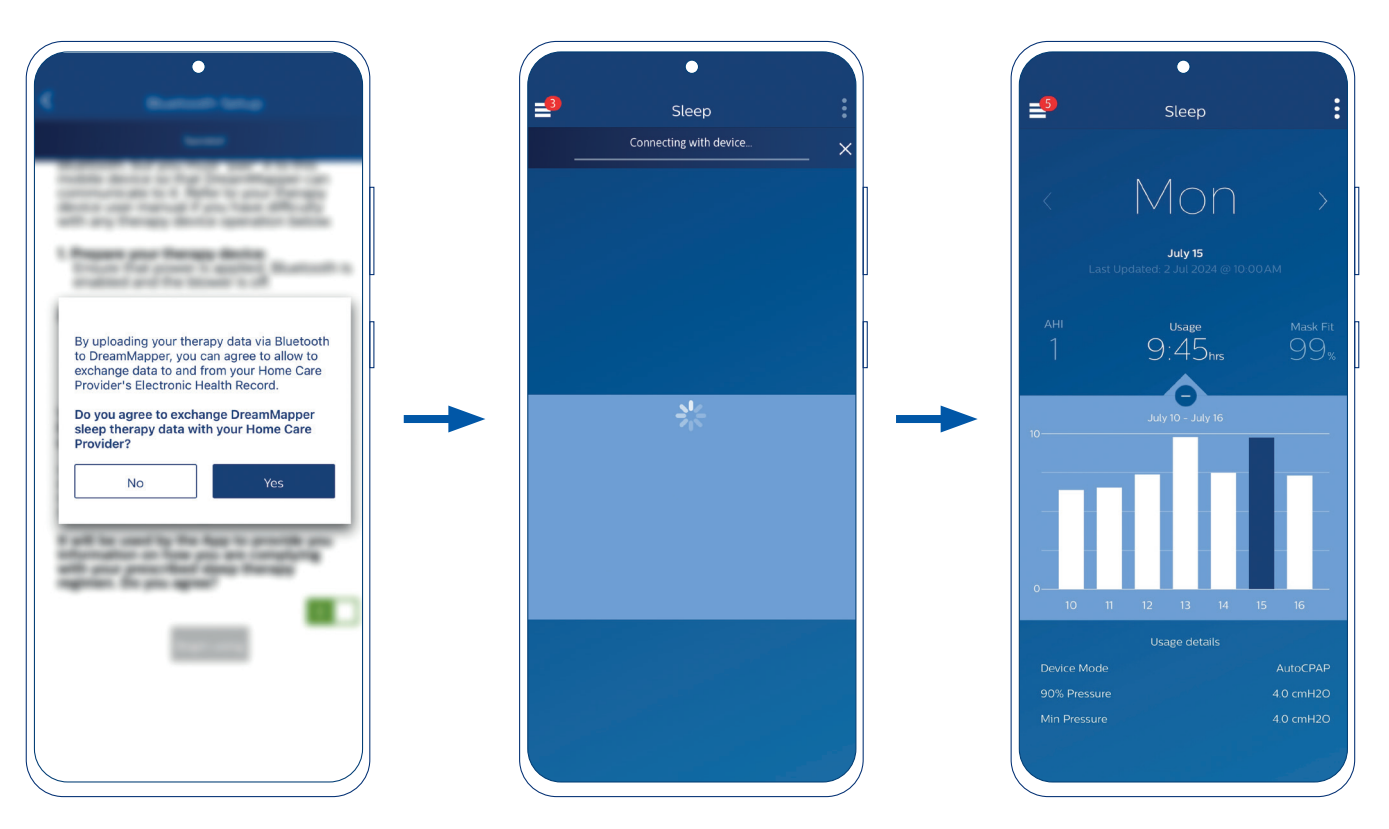

To learn more about DreamMapper visit philips.com.au/DreamMapper

For technical support email dreammapper.support@philips.com or call Philips (toll-free) at 1800 830 517 (Monday to Friday 9am - 5pm AEST).

© 2024 Koninklijke Philips N.V. All rights reserved. Specifications are subject to change without notice. Trademarks are the property of Koninklijke Philips N.V. or their respective owners.

00000497-07-01 Version: ANZ08/2024

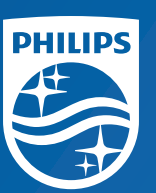

Philips Sleep and Respiratory Care 65 Epping Road North Ryde, NSW, 2113 Australia

www.philips.com.au/DreamMapper Telephone: 1800 830 517 (toll-free)